### **ETEC JORGE STREET**

### EDSON AUGUSTO DA SILVA JÚNIOR LEANDRO AKIO KINA GERRHEIN LUCAS DOMINGOS MONTEIRO LUIS FELIPE GONÇALVES LUIS FERNANDO DELCIN DE OLIVEIRA MATHEUS FAGGI CUSTÓDIO DA SILVA RAFAEL CARVALHO BARROCA

**JFLOW** 

SÃO CAETANO DO SUL - SP 2016 EDSON AUGUSTO DA SILVA JÚNIOR LEANDRO AKIO KINA GERRHEIN LUCAS DOMINGOS MONTEIRO LUIS FELIPE GONÇALVES LUIS FERNANDO DELCIN DE OLIVEIRA MATHEUS FAGGI CUSTÓDIO DA SILVA RAFAEL CARVALHO BARROCA

### JFLOW

Monografia apresentada ao curso de Informática da Etec Jorge Street, como requisito parcial para obtenção do certificado de Técnico em Informática.

Orientador: Alexandre Valezzi

SÃO CAETANO DO SUL - SP 2016

#### RESUMO

O JFLOW é um software que permite a criação de algoritmos computacionais em forma de fluxograma, sendo capaz de interpretar o fluxograma criado, transformá-lo em código fonte e executá-lo, tornando-o um algoritmo funcional.

Toma-se como principal objetivo a utilização do software em instituições educacionais, como recurso didático em disciplinas que compreendam a criação e compreensão de algoritmos e lógica de programação, para auxiliar o aprendizado através da abstração, pois compreender lógica de programação e seus paradigmas é uma tarefa complexa para iniciantes, como alunos recém-ingressados no curso de informática.

Promove-se o aprendizado de lógica, permitindo a criação de algoritmos utilizando somente recursos visuais (fluxograma) como meio de representação, facilitando a abstração e entendimento do algoritmo criado, além da padronização e agilidade no desenvolvimento e conversão. Conta-se também com auxílio do software e com uma interface simplificada, mas que permite também um controle avançado por parte do usuário, alertando-o para erros.

# SUMÁRIO

| 1 | INTRODUÇÃO                       | 5   |
|---|----------------------------------|-----|
| 2 | REFERENCIAL TEÓRICO              | 6   |
| 3 | DIAGRAMA DE ATIVIDADES           | 8   |
| 4 | TABELA DE CUSTOS                 | .10 |
| 5 | FUNCIONAMENTO DO JFLOW           | .11 |
|   | 5.1 Interface Principal          | .11 |
|   | 5.2 Manipulando Formas           | .14 |
|   | 5.2.1 Botões de manipulação      | .14 |
|   | 5.2.2 Na forma inicial           | .14 |
|   | 5.2.3 No processo                | .14 |
|   | 5.2.4 No desvio condicional (If) | .15 |
|   | 5.2.5 No laço de repetição       | .16 |
|   | 5.2.6 Na forma final             | .17 |
|   | 5.3 Adesão de Forma              | .18 |
|   | 5.3.1 Entrada de Dados           | .19 |
|   | 5.3.2 Mensagem                   | .20 |
|   | 5.3.3 Processo                   | .21 |
|   | 5.3.4 Desvio Condicional         | .22 |
|   | 5.3.5 Laço de Repetição          | .23 |
|   | 5.4 Variáveis                    | .25 |
|   | 5.5 JHELP                        | .27 |
|   | 5.6 Edição de Formas             | .28 |
|   | 5.7 Filtro de Erros              | .30 |
|   | 5.8 Exportação                   | .31 |
|   | 5.9 Opções                       | .32 |
|   | 5.10 Sobre                       | .33 |
|   | 5.11 Conversão                   | .34 |
|   | 5.12 Execução                    | .34 |
|   | 5.13 Site                        | .36 |
|   | 5.13.1 Dicionário de dados       | .36 |
|   | 5.13.2 Tabela Normalizada        | .37 |

|   | 5.13.3 Diagrama MER-DER           | 37       |
|---|-----------------------------------|----------|
|   | 5.13.4 Interface principal (home) | 38       |
|   | 5.13.5 Contato                    | 39       |
| 6 | CONCLUSÃO                         | 40       |
| 7 |                                   | 44       |
|   |                                   | 41       |
| 8 | WEBGRAFIA                         | 41<br>41 |

### 1 INTRODUÇÃO

O JFLOW é um software desenvolvido para ser utilizado como ferramenta para o ensino da disciplina Lógica de Programação, permitindo a criação de algoritmos computacionais na forma de fluxograma, tipo de diagrama utilizado especificamente para representação de algoritmos, que por ser uma linguagem visual, facilita a compreensão do algoritmo criado. O JFLOW então é capaz de interpretar o fluxograma criado, transformá-lo em código fonte e então executá-lo, tornando-o um algoritmo funcional.

### 2 REFERENCIAL TEÓRICO

A primeira forma de obtenção de matérias para o desenvolvimento do JFLOW, para averiguar quais as condições para o seu desenvolvimento para alunos que tem dificuldade de lógica de programação, os quais o JFLOW necessitaria de solucionar e quais seriam os seus objetivos, foi a pesquisa de campo feita através da plataforma online Google Forms. Em forma de formulário, foi perguntado se utilizariam um software que auxiliasse na construção de fluxogramas e no aprendizado de lógica de programação.

Além deste método, posteriormente, foi realizada também a demonstração do protótipo do projeto já em funcionamento, para turmas que estavam cursando módulo do curso técnico de informática, que registram suas impressões dos aspectos principais do software e seu funcionamento.

Esses métodos de pesquisa foram realizados com sucesso devido a colaboração dos professores Nelson Gerbeli, do orientador Alexandre Valezzi e das professoras Rosana Maria Traversa e Simone Faccio, todos docentes da Etec Jorge Street.

Eles estabeleceram suas opiniões sobre o software e a dificuldade dos alunos para aprenderem sobre lógica de programação que permitiu uma análise profunda para o desenvolvimento do JFLOW.

A pesquisa teórica para inserção de conteúdos didáticos no sistema, que seriam exibidos ao usuário através da janela JHELP, foi cautelosamente elaborada, para evitar a inconsistência dos dados ou informações. Os conteúdos utilizados foram retirados de livros didáticos e de sites que contém artigos escritos por professores da área, para uma maior precisão e consistência das informações transmitidas aos alunos que viriam utilizar o sistema.

Além do mais, se tratar de um conteúdo com fins de didáticos, a qualidade das informações é essencial para uma boa aplicação do sistema e bons resultados, pois um dos objetivos do sistema é uma fonte de dados confiável que aumenta o conhecimento didático especifico do aluno a realização das aulas práticas de lógica de programação, sendo um complemento aos conteúdos práticos vistos no laboratório. Para auxiliar no desenvolvimento da programação do sistema, devido a necessidade de buscar conhecimentos além do conteúdo aplicado em sala de aula, foram realizadas pesquisas em sites de programação e professores na área de TI, adaptando ás necessidades do desenvolvimento do sistema, além de livros técnicos de programação.

A pesquisa teórica para o desenvolvimento do sistema priorizou a consistência e a veracidade dos resultados, logo, foi feita em fontes de qualidade de conteúdo para garantir melhores resultados em alcance dos objetivos definidos pelo projeto do sistema, a partir da pesquisa para o referencial teórico do JFLOW.

## **3 DIAGRAMA DE ATIVIDADES**

O diagrama de atividades tem a função de sintetizar e melhor ilustrar o funcionamento do projeto representando uma rotina a ser executada pelo software. O funcionamento do JFLOW está representado por meio do diagrama da próxima página.

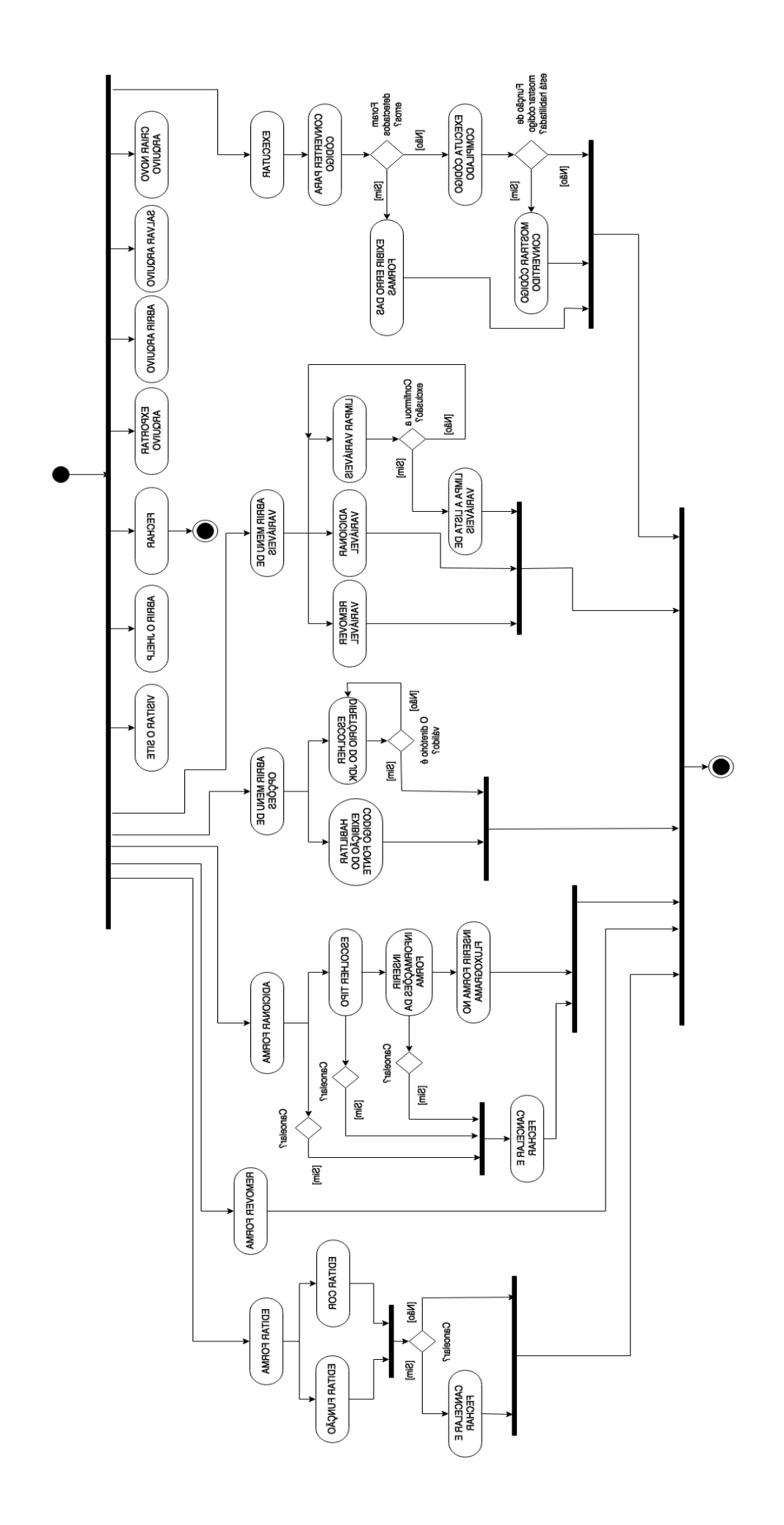

# 4 TABELA DE CUSTOS

| Item                                          | Quantidade | Preço    | Preço Total |
|-----------------------------------------------|------------|----------|-------------|
| Lógica de                                     | 1 unidade  | R\$89,00 | R\$89,00    |
| Programação e                                 |            |          |             |
| Estruturas de                                 |            |          |             |
| Dados – Com                                   |            |          |             |
| Aplicações em                                 |            |          |             |
| Java – 2ª Ed.                                 |            |          |             |
| Visual Studio                                 | 1 unidade  | Gratuito | Gratuito    |
| Community 2015                                |            |          |             |
| Photoshop CS6                                 | 1 unidade  | Gratuito | Gratuito    |
| Versão de teste                               |            |          |             |
| SQL Server 2012                               | 1 unidade  | Gratuito | Gratuito    |
| IDE                                           |            |          |             |
| Custo Total para o desenvolvimento do projeto |            |          | R\$89,00    |

### 5 FUNCIONAMENTO DO JFLOW

### 5.1 Interface Principal

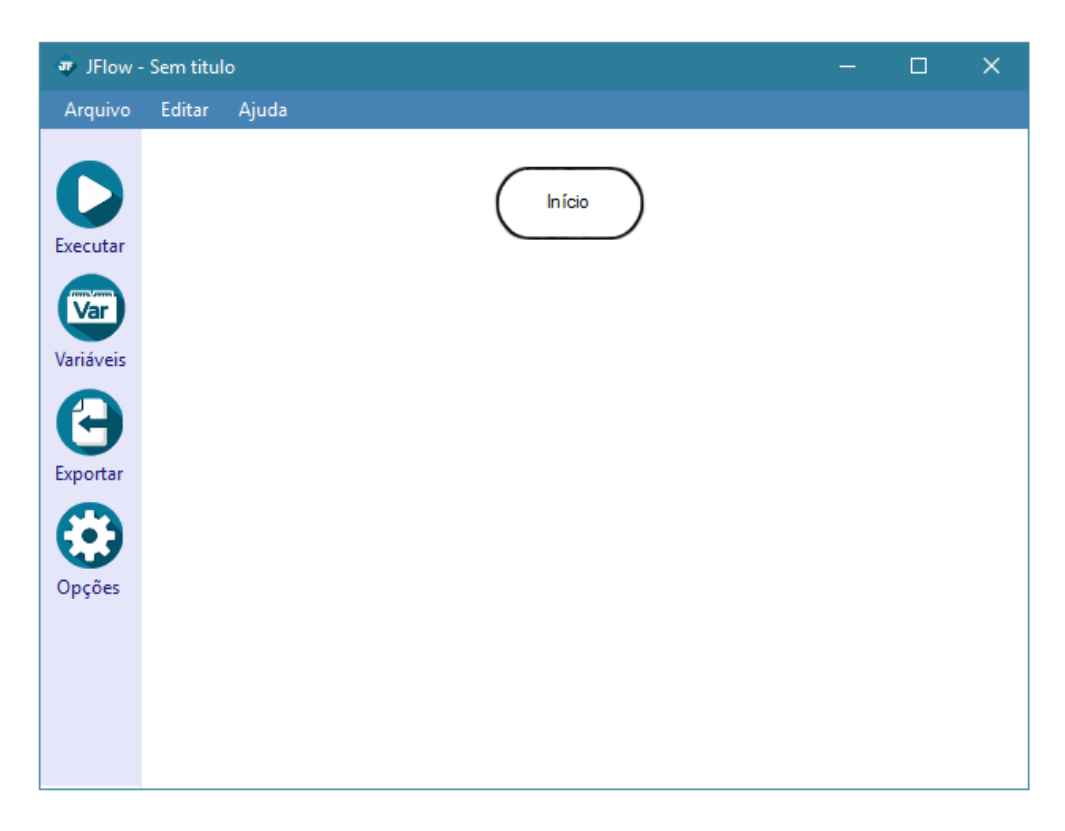

Na interface principal é possível visualizar o projeto-fluxograma que está sendo desenvolvido (ou já criado). Essa tela é responsável por fazer a transição de outras telas com determinadas funções que auxiliam e criam (ou editam) determinadas partes que unidas num único conjunto compõem o projeto desejado pelo usuário.

Essa tela possui sete botões que realizam determinadas funções dentro do software para a criação de projetos. São esses botões:

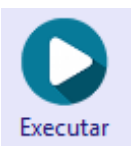

**Botão Executar:** Tem a função de verificar e fazer a varredura do projeto, assim, apontando erros que impedem a compilação desse programa. Caso não haja erros, o programa é executado.

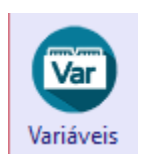

Botão de Variáveis: É responsável pela chamada da tela de variáveis, ao qual possibilita o usuário criar e editar todas as variáveis que serão usadas no programa.

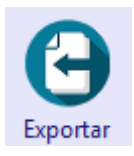

**Botão de Exportação:** É responsável por exportar o projeto que está sendo criado até então. Nele é possível criar três arquivos, um de pseudocódigo, outro em sintaxe (Java) e outro de imagem PNG (apenas o fluxograma).

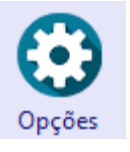

**Botão de Configuração:** Exibe o menu que possui duas funções, permite que o usuário escolha o caminho do JDK (para a execução do projeto criado), e a opção de mostrar código fonte ao final da execução.

#### Arquivo

| Novo        | Ctrl + N |  |
|-------------|----------|--|
| Abrir       | Ctrl + O |  |
| Salvar      | Ctrl + S |  |
| Salvar Como |          |  |
| Exportar    | Ctrl + E |  |
| Fechar      | Alt + F4 |  |

**Botão Arquivo**: Localizado na parte superior da tela, possui as respectivas funções:

- Novo: criar novo projeto;
- Abrir: abre um projeto já criado a partir do caminho escolhido;

• Salvar: apenas salvar o projeto que está sendo editado a partir do caminho onde ele já foi salvo;

• Salvar Como: escolher o caminho onde o projeto será salvo e gravá-lo;

• Exportar: exporta o projeto em pseudocódigo, linguagem Java e/ou arquivo PNG (somente o fluxograma);

• Fechar: Encerra o software;

| Editar    |    |
|-----------|----|
| Opções    |    |
| Linguagem | ×. |

Botão Editar: Tem as funções de:

• Opções: abrir o menu opções onde é possível fazer a inserção do caminho do JDK e a opção de mostrar código fonte ao final da execução do projeto;

• Linguagem: abre uma caixa onde é possível escolher o idioma do software (Inglês EN-EUA e Português BR);

| Ajuua |
|-------|
|-------|

| Abrir o JHelp  | Ctrl + J |
|----------------|----------|
| Visitar o site |          |
| Sobre          |          |

Botão Ajuda: É responsável por mais outras três funções:

• Abrir o JHELP: responsável pela chamada da tela JHELP (manual de ajuda ao usuário), que contém textos e exemplos de linguagem de programação e um tutorial de ajuda sobre o funcionamento do JFLOW;

• Visitar o site: tem a função de redirecionar à Home do site oficial JFLOW;

• Sobre: traz informações referentes da versão do software;

### 5.2 Manipulando Formas

Essa etapa de desenvolvimento está relacionada a criação do diagrama (apenas formas).

### 5.2.1 Botões de manipulação

Os botões de manipulação são responsáveis pela chamada de cada tela de acordo com a sua função.

É possível abrir esse menu clicando com o botão direito do mouse em cima da forma desejada.

### 5.2.2 Na forma inicial

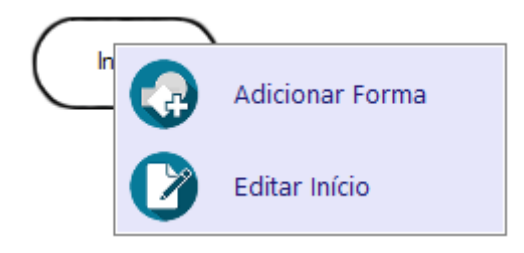

• Adicionar Forma: responsável pela adesão de uma forma, criando um fluxo;

• Editar Início: responsável pela edição da forma.

### 5.2.3 No processo

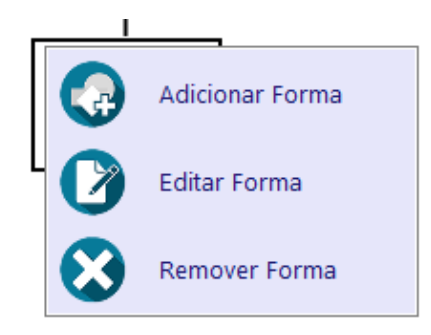

• Adicionar Forma: responsável pela adesão de uma forma, criando um

fluxo;

- Editar Forma: responsável pela edição da forma;
- **Remover Forma:** tem a função de fazer a remoção da forma.

### 5.2.4 No desvio condicional (If)

Desvio condicional aberto:

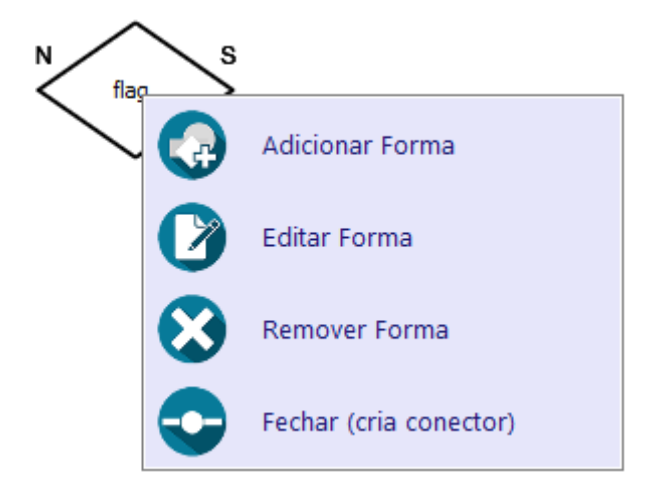

• Adicionar Forma: responsável pela adesão de uma forma, criando um fluxo;

- Editar Forma: responsável pela edição da forma;
- **Remover Forma:** tem a função de fazer a remoção da forma;
- Fechar (cria conector): cria um conector, unindo as duas pontas do desvio condicional (If) e fechando-o.

Desvio condicional já fechado:

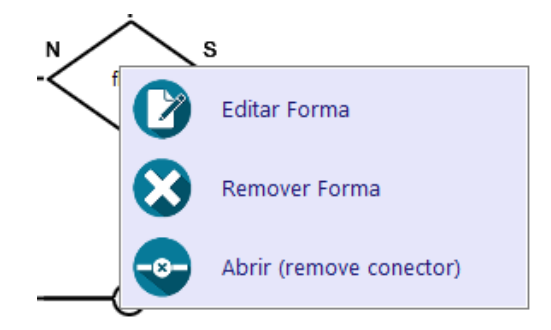

• Adicionar Forma: responsável pela adesão de uma forma, criando um

fluxo;

• Editar Forma: responsável pela edição da forma;

• **Remover Forma:** tem a função de fazer a remoção da forma junto com as formas criadas nas extremidades do desvio;

• Abrir (remove conector): tem a função de abrir o conector já criado (desvio condicional fechado).

### 5.2.5 No laço de repetição

Embora haja dois tipos de laços de repetição no JFLOW, ambos são representados pela mesma forma e exibem o mesmo menu de contexto ao clique com o botão direito.

Laço de repetição aberto:

| (i = 0:1 |         | \               |
|----------|---------|-----------------|
|          |         | Adicionar Forma |
|          | 0       | Editar Forma    |
|          | $\odot$ | Remover Forma   |
|          |         | Fechar laço     |

• Adicionar Forma: responsável pela adesão de uma forma, criando um

fluxo;

- Editar Forma: responsável pela edição da forma;
- **Remover Forma:** tem a função de fazer a remoção da forma;
- Fechar laço: fecha o laço, e possibilita a criação de formas após o

mesmo.

Laço de repetição já fechado:

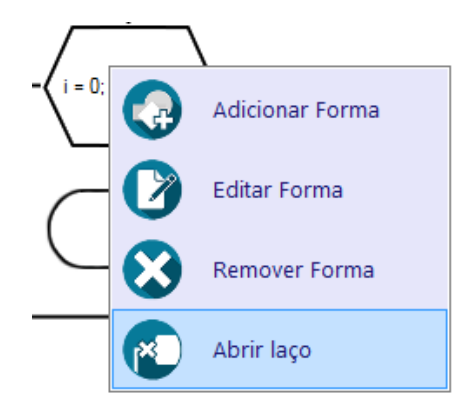

• Adicionar Forma: responsável pela adesão de uma forma, criando um

fluxo;

- Editar Forma: responsável pela edição da forma;
- Remover Forma: tem a função de fazer a remoção da forma;
- Abrir laço: abre o laço que já foi criado.

### 5.2.6 Na forma final

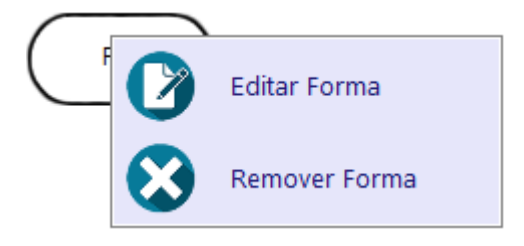

- Editar Forma: responsável pela edição da forma;
- **Remover Forma:** tem a função de fazer a remoção da forma.

#### 5.3 Adesão de Forma

Adicionar forma – possui a finalidade de adicionar mais uma etapa no fluxograma.

| Adicionar Forma                                                                                                    |  |  |  |
|----------------------------------------------------------------------------------------------------|--|--|--|
| Final<br>Leitura de dados<br>Mensagem<br>Processo<br>Desvio Condicional (If)                                                          |  |  |  |
| Laço de Repetição                                                                                                    |  |  |  |
| Descrição<br>Repete um determinado conjunto<br>de processos, quantas vezes<br>determinado ou enquanto uma<br>condição for verdadeira. |  |  |  |
| Opções do lf<br>Adicionar ao fluxo:                                                                                                   |  |  |  |

Essa tela contém um campo em que é possível escolher a forma que se deseja adicionar, para isso, o usuário deve clicar com o botão direito em uma forma já criada e depois no botão "Adicionar formas", com isso abrirá a tela de inserção de formas. Após o feito, deve-se clicar num dos tópicos presentes na parte superior da tela e em seguida no botão concluído.

Essa tela ainda carrega a descrição da forma selecionada na caixa superior, para um melhor entendimento do que essa forma representa num fluxograma.

Para cancelar essa ação no programa basta clicar no botão cancelar a qualquer momento.

Observação: O campo inferior da tela é exclusivamente para a forma de desvio condicional, ou seja, esse campo só pode ser selecionado quando a forma que se deseja anexar no fluxo "pertence" a um IF. Caso contrário, o campo é desabilitado.

#### 5.3.1 Entrada de Dados

Essa janela é aberta quando o usuário adiciona uma forma de leitura de dados.

| Entrada de Dados                          |                                                           |               |  |
|-------------------------------------------|-----------------------------------------------------------|---------------|--|
| Adicionar Diálogo de Entrada<br>Mensagem: | – Lista de Diálogos de Entrad<br>1 - N1 = Digite um valor | la            |  |
| (Nenhuma variável selecionada)            |                                                           |               |  |
| Adicionar Diálogo de Entrada              | Remover Selecionado                                       | Remover Todos |  |
| <u>Saiba mais sobre entrada de dados</u>  | Concluído                                                 | Cancelar      |  |

Ela é responsável por fazer a entrada manual de dados no programa por parte do usuário.

| Entrada de Dados                          |                                |  |  |
|-------------------------------------------|--------------------------------|--|--|
| Adicionar Diálogo de Entrada<br>Mensagem: |                                |  |  |
|                                           |                                |  |  |
| Selecionar<br>Variável                    | (Nenhuma variável selecionada) |  |  |
| Adicionar Diálogo de Entrada              |                                |  |  |
| Saiba mais sobre entrada de dados         |                                |  |  |

Nela é possível escrever uma mensagem que irá aparecer na janela quando o programa estiver sendo executado, para isso o usuário deve clicar na caixa "Mensagem" na guia "Adicionar Diálogo de Entrada" e escrever a mensagem desejada.

O Botão de selecionar variável é responsável por fazer a seleção da variável que vai ser usada por esse diálogo de entrada (conjunto da mensagem com a respectiva variável). Para adicionar a mensagem e a variável, criando assim um diálogo de entrada, o usuário deve clicar no botão "Adicionar Diálogo de Entrada".

O link "Saiba mais sobre entrada de dados" é responsável por abrir o respectivo tópico no JHELP.

| Lista de Diálogos de Entrada |               |  |  |
|------------------------------|---------------|--|--|
| 1 - N1 = Digite um valor     |               |  |  |
|                              |               |  |  |
|                              |               |  |  |
|                              |               |  |  |
|                              |               |  |  |
| Remover Selecionado          | Remover Todos |  |  |
|                              |               |  |  |
| Concluído                    | Cancelar      |  |  |
|                              |               |  |  |

Na guia "Lista de Diálogo de Entrada" é possível visualizar todos os diálogos já criados pelo usuário. O número inicial representa a ordem que esse diálogo será exibido no momento da execução do programa.

É possível remover qualquer diálogo de entrada selecionando-o e clicando no botão "Remover Selecionado", ou se desejar, remover todos os diálogos, clicando no botão "Remover Todos".

Os botões "Concluído" e "Cancelar", respectivamente, tem a função de concluir essa etapa e cancelar essa etapa.

No caso da ilustração acima, N1 é a variável e a mensagem é "Digite um valor".

#### 5.3.2 Mensagem

Ao adicionar a forma mensagem, abrirá a janela "Saída de Dados -Mensagem" que é responsável por fazer a construção de uma mensagem que será exibida no momento da execução.

| Saída de Dados - Mensagem                                  |  |  |  |  |
|------------------------------------------------------------|--|--|--|--|
| Texto da mensagem:                                         |  |  |  |  |
| 01                                                         |  |  |  |  |
|                                                            |  |  |  |  |
|                                                            |  |  |  |  |
|                                                            |  |  |  |  |
|                                                            |  |  |  |  |
|                                                            |  |  |  |  |
|                                                            |  |  |  |  |
| Nota: Sempre coloque textos entre aspas! <u>Saiba mais</u> |  |  |  |  |
| Cancelar                                                   |  |  |  |  |
|                                                            |  |  |  |  |

Para adicionar uma mensagem, o usuário deve clicar no painel e escrever a mensagem que deseja ser exibida (caso for texto deve obrigatoriamente usar aspas).

Nessa tela também é possível inserir variáveis, para isso o usuário apenas deve escrever corretamente o nome dela (sem a utilização de aspas) e caso, contenha um texto antes, utilizar o sinal de mais (+), para informar ao software que se trata de uma variável.

O botão "Saiba mais" é responsável pelo redirecionamento ao tópico correspondente à esta tela no JHELP.

No caso do exemplo acima, a mensagem será exibida juntamente com o valor da variável biscoito1, formando um único texto.

#### 5.3.3 Processo

Essa janela é aberta quando o usuário deseja criar um processo ao seu fluxograma, nela é possível escrever a função lógica que vai ser trabalhada por essa etapa do algoritmo.

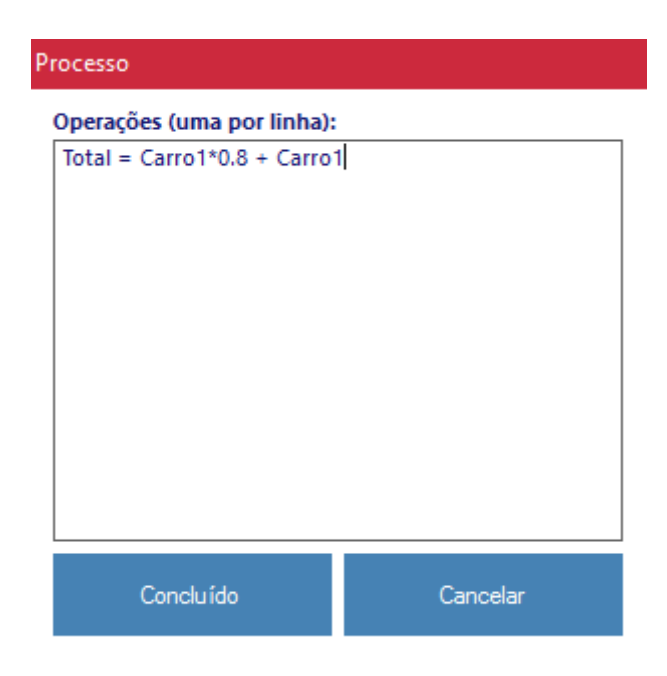

Para adicionar uma expressão nessa janela, basta clicar no painel e escrevêla, da seguinte forma, seguindo alguns critérios:

• Toda variável que irá receber o valor da expressão deve ser primeiramente escrita (Total no caso do exemplo acima);

- Não há necessidade de colocar ponto e vírgula no final da expressão;
- Deve se usar parênteses para prioridade de cálculo;

• As variáveis devem ser as mesmas criadas no programa, respeitando maiúsculas e minúsculas;

• Apenas uma expressão por linha;

Após criada a função, o usuário deve clicar em "Concluído", ou se desejar, cancelar a inserção da forma clicando em "Cancelar".

#### 5.3.4 Desvio Condicional

Após a seleção do desvio condicional, o usuário deve informar sua respectiva condição, para isso é aberta a janela abaixo:

| Desvio Condicional de Fluxo - If (Se) |          |  |
|---------------------------------------|----------|--|
| Condição:                             |          |  |
| idade >= 18                           |          |  |
| Saiba mais sobre testes lógicos       |          |  |
| Concluído                             | Cancelar |  |

Nela o usuário deve escrever a condição usando operadores lógicos e as variáveis existentes no programa, para isso, ele deve clicar na caixa "Condição" e escreve-la.

A junção de mais de uma condição numa mesma expressão é feita utilizando os símbolos "&&" (e) e "||" (ou), assim como na linguagem de programação Java.

Após o feito deve-se clicar em "Concluído" ou em "Cancelar", caso não deseje adicionar o desvio.

O botão "Saiba mais sobre testes lógicos" é responsável pelo redirecionamento ao respectivo tópico no JHELP.

#### 5.3.5 Laço de Repetição

Ao adicionar essa estrutura no fluxograma é aberta ao usuário a seguinte janela:

| Laço de Repetição |                  |
|-------------------|------------------|
| Tipo de laço:     | For (por número) |
| N° de Repetições: | 2 ▲ Index:       |
| Concluído         | Cancelar         |

Essa janela é responsável por criar toda a estrutura lógica do laço de repetição. Nela é possível escolher o tipo de laço (For ou While), clicando na caixa "Tipo de laço".

**Laço For:** Caso seja um For, como na ilustração acima, o usuário poderá escolher o número de repetições na respectiva caixa e digitar um nome para a variável que vai ser utilizada por esse laço como índice no campo "Index".

Após o feito o usuário pode clicar em "Concluído", ou se desejar, clicar em "Cancelar" para cancelar a adesão dessa forma.

Laço While: Ao selecionar o laço do tipo While, a janela será atualizada para:

| Laço de Repetição                 |                      |   |
|-----------------------------------|----------------------|---|
| <b>Tipo de laço:</b><br>Condição: | While (por condição) | • |
| Concluído                         | Cancelar             |   |

No qual o usuário apenas digita a condição que deseja usando operadores lógicos e variáveis, assim como no desvio condicional.

#### 5.4 Variáveis

| Lista                                                 |                                          |                                  |
|-------------------------------------------------------|------------------------------------------|----------------------------------|
| Lista                                                 | Teday                                    |                                  |
| wosuar:                                               | Todas                                    | •                                |
|                                                       |                                          |                                  |
|                                                       |                                          |                                  |
|                                                       |                                          |                                  |
|                                                       |                                          |                                  |
|                                                       |                                          |                                  |
|                                                       |                                          |                                  |
|                                                       |                                          |                                  |
| Remov                                                 | er Selecionada                           | Remover Todas                    |
|                                                       |                                          |                                  |
| Adicionar                                             | Variável                                 |                                  |
| Adicionar<br>Nome:                                    | Variável                                 |                                  |
| Adicionar<br>Nome:                                    | Variável                                 |                                  |
| <b>Adicionar</b><br>Nome:<br>Valor Inici              | Variável                                 |                                  |
| <b>Adicionar</b><br>Nome:<br>Valor Inici<br>Tipo:     | Variável                                 |                                  |
| <b>Adicionar</b><br>Nome:<br>Valor Inici<br>Tipo:     | Variável                                 | •<br>Qual tipo escolher?         |
| Adicionar<br>Nome:<br>Valor Inici<br>Tipo:<br>Criar A | Variável<br>ial:<br>String<br>Array Tama | •<br>Qual tipo escolher?<br>nho: |
| Adicionar<br>Nome:<br>Valor Inici<br>Tipo:            | Variável<br>ial:<br>String<br>Array Tama | Qual tipo escolher? nho: Limpar  |
| Adicionar<br>Nome:<br>Valor Inici<br>Tipo:            | Variável                                 | Qual tipo escolher? nho: Limpar  |

Essa tela, chamada de Menu de Variáveis, é responsável pela adição de variáveis no programa.

Contém uma caixa superior que é reservada exclusivamente para mostrar as variáveis já existentes no projeto. Essa mesma caixa contém um filtro, em que é possível realizar uma pesquisa de variáveis e separá-las por seu tipo, como por exemplo, variáveis do tipo String.

| Lista      |        |   |
|------------|--------|---|
| Mostrar:   | String | - |
| texto = "" |        |   |

Os dois botões abaixo dessa caixa ("Remover Selecionada" e "Remover Todas") exercem o papel de apagar as variáveis já criadas, para isso o usuário deve selecionar a variável a qual se deseja apagar e clicar no botão "Remover Selecionada". Caso o usuário deseje, pode apagar todas as variáveis pressionando o botão "Remover Todas", e confirmando na caixa de diálogo que se abrirá.

Remover Selecionada Remover Todas

Para adicionar uma variável é bem simples, basta o usuário digitar um nome válido na caixa correspondente ao nome e digitar seu respectivo valor inicial na caixa de baixo. Se o usuário não digitar nada para o valor inicial, um valor de 0 ou texto vazio será automaticamente atribuído à variável. Feito isso, o usuário deve informar ao software o tipo dessa mesma variável, já pré-definida no campo tipo.

| Adicionar Variável   |        |                     |
|----------------------|--------|---------------------|
| Nome:                |        |                     |
| Valor Inicial:       |        |                     |
| Tipo:                | String | •                   |
|                      |        | Qual tipo escolher? |
| Criar Array Tamanho: |        |                     |
| Adicio               | onar   | Limpar              |

Se houver alguma dúvida nessa etapa de criação do projeto, o usuário pode acessar o manual do usuário, através do texto "Qual tipo escolher?", localizado na parte inferior do campo tipo.

O botão adicionar é responsável por criar a variável e o de limpar é responsável por limpar as caixas de nome e valor inicial.

Observação: O campo "Tamanho" é de uso exclusivo de um array, e só pode ser utilizado caso a opção "Criar Array" estiver selecionada. Este campo aceita somente valores numéricos.

#### 5.5 JHELP

O JHELP é a central de ajuda ao usuário, que tem como objetivo tirar dúvidas básicas sobre lógica de programação. Contém diversos textos com imagens e exemplos, sendo acessível à qualquer momento pelo usuário.

| or JHelp                                                                                                    | – o ×                                                                                                    | \$ |
|----------------------------------------------------------------------------------------------------|----------------------------------------------------------------------------------------------------|----|
| "     "     "     "     "     "     "     "     Concellos     "      "     •     "     Algoritmos      "     •     "     Hurograma     -     Sobre o JDK     -     "     Hougem de Programaçã     -     "     -     "     Pseudocódigo     "     Utilizando o Flow     -     -     Anela principal     -     Menu de Variáveis     -     Erros     -     Exportação     Menu de opções | O JHelp é uma central de consulta do software JFlow, contendo informações referentes ao uso deste,<br>além de concettos básicos de lógica de programação. O intuito do JHelp é focar no aprendizado de<br>lógica de programação, abrangendo a sintave básica e a criação de fluxogramas, possibilitando um<br>melhor entendimento e melhorando ainda mais a habilidade do aluno na lógica de programação.<br>Ao lado desta janela estão presentes vários itens que carregam diferentes textos para leitura. Estes<br>estão organizados em hierarquia, de acordo com seu conteúdo. Realize sua leitura apenas clicando<br>no item desejado. Bom aprendizado!<br>Clique aqui para acessar o site |    |
| C >                                                                                                    |                                                                                                    |    |

Nessa janela o usuário seleciona o tópico que deseja ler e todo o texto é carregado instantaneamente no painel ao lado. Todas os tópicos estão separados hierarquicamente de acordo com sua categoria.

No JHELP estão contidos conceitos básicos de programação, como variáveis e operadores lógicos, além de textos explicativos sobre o uso e funcionamento do JFLOW e as diversas telas que o compõem.

| 🐲 JHelp                                                                                                    |                                                    |                                                                                           |                                                                |                                                      |                                  | -                  |                     | × |
|----------------------------------------------------------------------------------------------------|----------------------------------------------------|-------------------------------------------------------------------------------------------|----------------------------------------------------------------|------------------------------------------------------|----------------------------------|--------------------|---------------------|---|
| Introdução ao JHelp Conceitos Algoritmos Algoritmos Variáveis Operadores Lógicos Erros Fluxograma Sobre o JDK | Operaco<br>Os operado<br>Geralmente<br>os operador | lores Lógicos<br>res lógicos são símbo<br>utilizados para acréso<br>es lógicos mais usado | los utilizados para<br>imo, decréscimo, o<br>os na programação | realizar operações ent<br>omparação ou atribuiç<br>: | re dois ou ma<br>íão. A figura a | ais valo<br>a segu | ores.<br>ir ilustra | ^ |
| Linguagem de Programaçã<br>Pseudocódigo                                                                       | Operador                                           | Significado                                                                               | Exemplo de uso                                                 |                                                      |                                  |                    |                     |   |
| ⊞- Utilizando o JFlow                                                                                         | >                                                  | Maior que                                                                                 | 3 > 2                                                          |                                                      |                                  |                    |                     |   |
|                                                                                                    | <                                                  | Menor que                                                                                 | 3 < 4                                                          |                                                      |                                  |                    |                     |   |
|                                                                                                    | !=                                                 | Diferente de                                                                              | A != B                                                         |                                                      |                                  |                    |                     |   |
|                                                                                                    | =                                                  | Igual a (Atribui)                                                                         | A = 2                                                          |                                                      |                                  |                    |                     |   |
|                                                                                                    | ==                                                 | É Igual a (checa)                                                                         | A == 2                                                         |                                                      |                                  |                    |                     |   |
|                                                                                                    | >=                                                 | Maior ou igual que                                                                        | A >= B                                                         |                                                      |                                  |                    |                     |   |
| < >                                                                                                    | >=                                                 | Menor ou igual que                                                                        | A <= C                                                         |                                                      |                                  |                    |                     |   |
| Fechar                                                                                                    | Uso de                                             | operadores                                                                                |                                                                |                                                      |                                  |                    |                     | ~ |

#### 5.6 Edição de Formas

Essa janela pode ser aberta a qualquer momento pelo usuário, basta clicar com o botão direito do mouse em cima da forma que deseja editar, e em seguida, no botão "Editar Forma".

| Editar Forma                     |                      |  |
|----------------------------------|----------------------|--|
| Personalizar Forma               |                      |  |
| Início                           | Alterar Cor da Forma |  |
| $\smile$                         | Alterar Cor do Texto |  |
| ſ                                | Aplicar contorno     |  |
| Aplicar ectilo a todas as formas |                      |  |
| Editar Euncão                    |                      |  |
|                                  |                      |  |
| Concluído                        | Cancelar             |  |

Essa janela carregará a imagem da forma que está sendo editada (forma Início na ilustração acima) e em tempo real, a atualização que está sendo feita nela.

Ao clicar em "Alterar Cor da Forma", abrirá um painel de cores que pode ser usado pelo usuário para pintar o fundo da forma desejada. O botão "Alterar Cor do Texto", abrirá também esse mesmo painel de cores para sua personalização, desta vez para o texto da forma.

É possível aplicar contorno na forma, marcando a caixa "Aplicar contorno".

É possível também aplicar o estilo que foi criado para esta forma a todas as outras formas, para isso o usuário deve selecionar o botão "Aplicar estilo a todas as formas", situado na região central da janela.

O botão "Editar Função" tem a função de fazer a edição da função (condição, texto ou mensagem) de cada forma, basta clica-lo e será redirecionada ao usuário a respectiva janela da função de cada forma.

Ao clicar em um dos botões "Alterar Cor da Forma" ou "Alterar Cor do Texto", o software redirecionará ao usuário ao diálogo de seleção de cor:

| Cor X                           |
|---------------------------------|
| Cores básicas:                  |
|                                 |
|                                 |
|                                 |
|                                 |
|                                 |
|                                 |
| Cores personalizadas:           |
|                                 |
|                                 |
| Definir Cores Personalizadas >> |
| OK Cancelar                     |

É possível escolher a cor desejada, ou se preferir, personalizar uma cor, para isso o usuário deve-se clicar no botão "Definir Cores Personalizadas".

| Cor                   | ×                                               |
|-----------------------|-------------------------------------------------|
| Cores básicas:        |                                                 |
| Cores personalizadas: |                                                 |
|                       | Matiz: 220 Vermelho: 255<br>Sat: 240 Verde: 128 |
| OK Cancelar           | Adicionar às Cores Personalizadas               |

O painel será estendido e o usuário pode escolher a cor que quiser, não só variando os tons dela, mas sim a saturação que desejar.

### 5.7 Filtro de Erros

Caso haja algum problema de execução, o filtro de erros do software acusa o erro da forma informando o tipo de erro que foi encontrado. A figura abaixo ilustra essa situação:

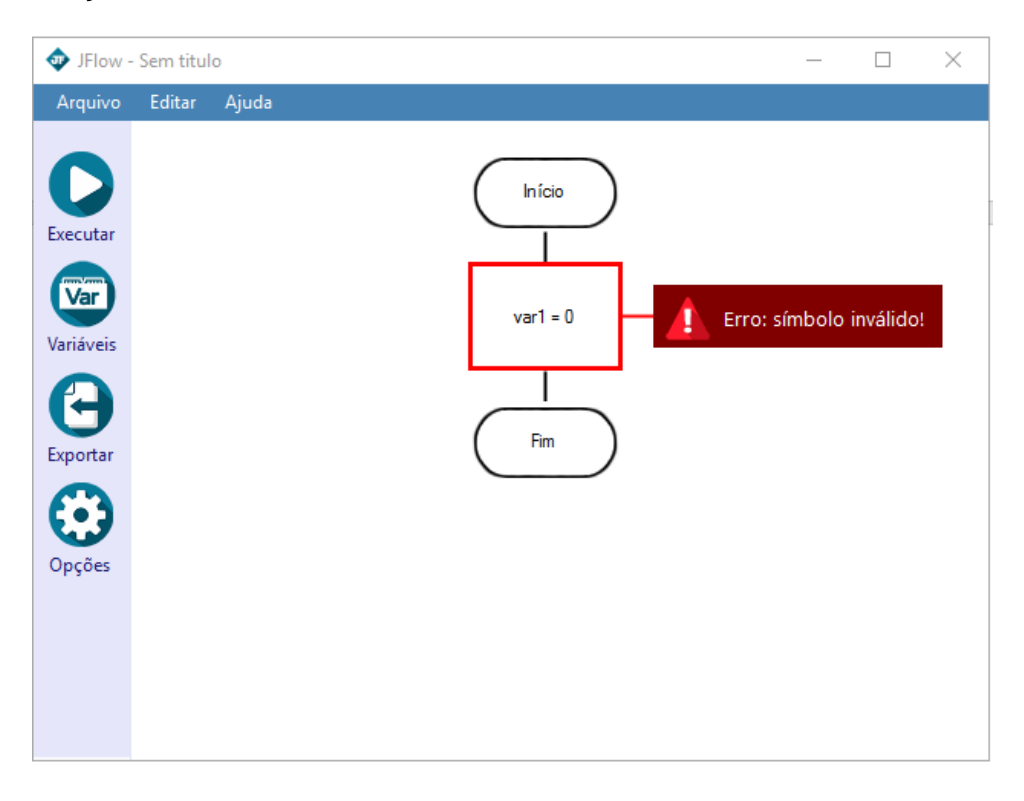

Ao encontrar o erro (pode haver mais de um no projeto), a forma em que se encontra o problema ficará selecionada com uma borda vermelha, e se abrirá uma caixa vermelha à direita da forma, informando ao usuário o tipo de erro que foi encontrado (sintaxe inválida ou variável na forma não existente).

Para a solução do problema o usuário deve clicar na caixa vermelha, que por sua vez irá redirecioná-lo para o JHELP, na seção de erros, possibilitando a compreensão do erro e posteriormente a correção do erro por parte do usuário.

### 5.8 Exportação

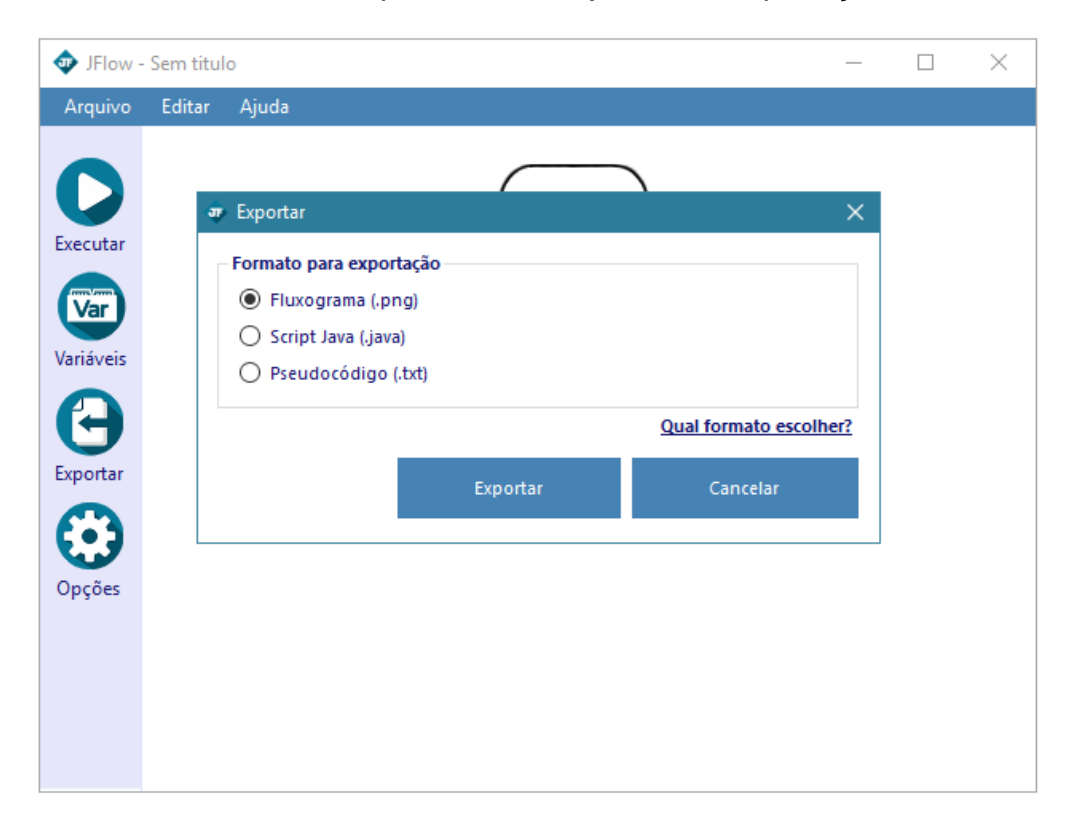

Ao clicar no botão de exportar abrirá a janela de exportação:

Nela é possível selecionar quais tipos de arquivos serão criados a partir do projeto desenvolvido.

• A opção de fluxograma é responsável por fazer a exportação do projeto em PNG, ou seja, criará um arquivo de imagem a partir do programa desenvolvido;

 A opção de Script Java tem a função de exportar apenas o código do projeto convertido para Java, que pode ser usado para a execução em IDE's externas ou para assimilação da respectiva forma com sua sintaxe;

• Ao clicar na opção de pseudocódigo o software converterá o programa criado para o português estruturado em formato de arquivo de texto.

O botão "Qual formato escolher? " tem a função de abrir o JHELP, na seção que informa sobre exportação.

Ao selecionar uma dessas opções e clicar no botão "Exportar", o projeto poderá ser salvo no formato desejado, basta apenas escolher o caminho para esta ação.

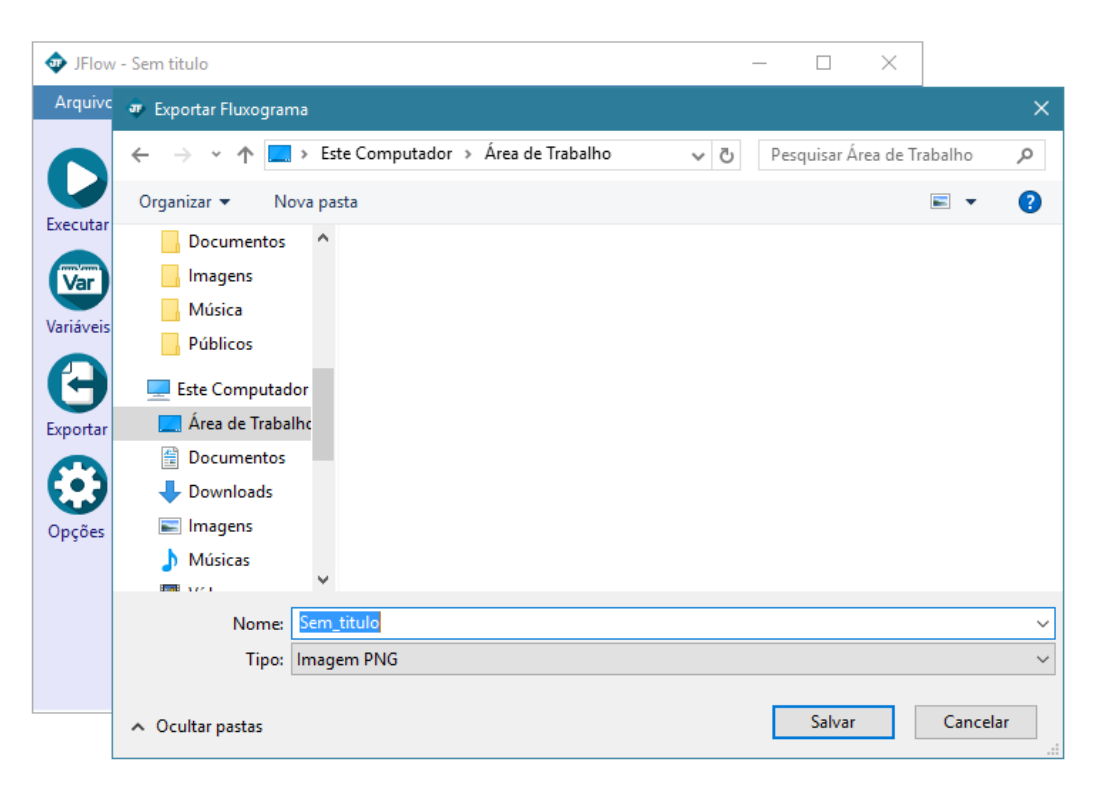

#### 5.9 Opções

Ao clicar no botão de opções abrirá a janela de configurações responsável pelo controle do caminho do JDK que é feito manualmente pelo usuário.

| or Opções do JFlow         |                                       |          | × |  |
|----------------------------|---------------------------------------|----------|---|--|
| Caminho do JDK             |                                       |          |   |  |
| C:\Program Files\Java\jdk1 | C:\Program Files\Java\jdk1.8.0_65\bin |          |   |  |
| Para que serve o JDK?      |                                       |          | 1 |  |
| Configurações Avançadas    |                                       |          |   |  |
|                            | Aplicar                               | Cancelar |   |  |
|                            |                                       |          |   |  |

Para o funcionamento completo do software (execução do programa criado) o usuário deve informar o caminho exato onde se encontra a pasta do JDK, dentro da caixa "Caminho do JDK"; é possível fazer a seleção do caminho clicando no botão "Procurar".

Essa tela conta ainda com o botão "Para que serve o JDK? " que é responsável por abrir o JHELP na seção sobre o JDK.

A exibição do código fonte do programa criado é opcional e ele pode ser alterado pelo usuário selecionando a caixa de "Mostrar código fonte após a execução", situado dentro da guia "Configurações Avançadas".

#### 5.10 Sobre

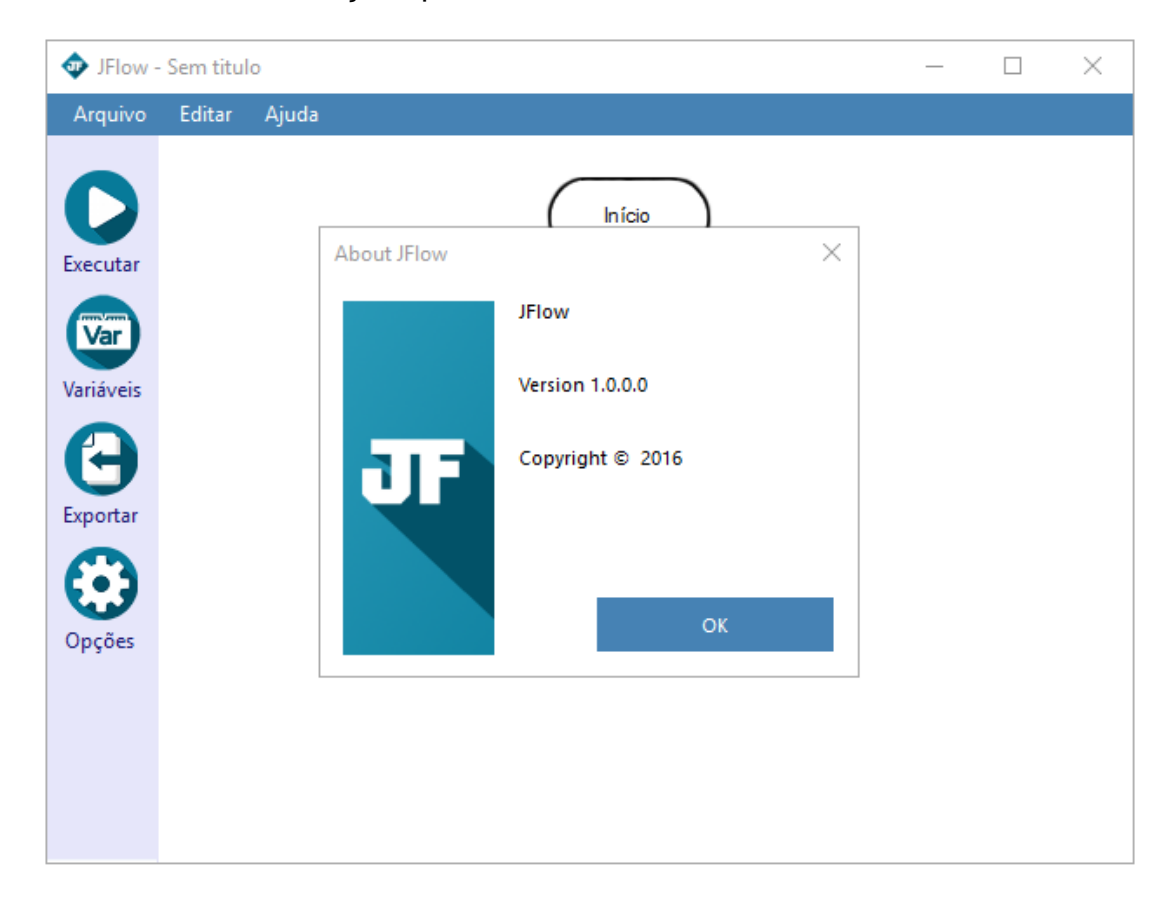

Esta tela traz informações pertinentes a versão do software.

### 5.11 Conversão

A janela da exibição do código fonte traz toda a sintaxe que foi gerada pelo software a partir do diagrama desenvolvido pelo usuário.

| JFlow -                                     | Sem titulo                                                                                                    | _ | $\times$ |
|---------------------------------------------|----------------------------------------------------------------------------------------------------|---|----------|
| Arquivo                                     | Editar Ajuda                                                                                                    |   |          |
| Executar<br>Variáveis<br>Exportar<br>Opcões | Início         Código fonte       X         import javax.swing.JOptionPane;       class jflowScript{         public static void main(String[] args){       JOptionPane.showMessageDialog(null, "Ola mundo!");         System.exit(0);       }         }       } |   |          |
| 1.3                                         | ОК                                                                                                    |   |          |

Essa janela será mostrada somente se a opção "Mostrar código fonte após a execução" for marcada no menu opções.

Em futuras atualizações pretende-se substituir a exibição de código após o final da execução pela exibição de um painel ao lado do fluxograma, contendo a versão do mesmo convertido para código fonte, que se atualizará em tempo real de acordo com as alterações no fluxograma.

### 5.12 Execução

A etapa final do desenvolvimento de um algoritmo no software JFLOW é a execução.

Essa etapa é responsável por fazer a execução de todo o projeto criado, gerando todas as telas que foram desenvolvidas por meio do diagrama, possibilitando ao usuário a assimilação da lógica do fluxograma criado.

| 💠 JFlow -                                                | Sem titulo   |                                                      | _ | $\times$ |
|----------------------------------------------------------|--------------|------------------------------------------------------|---|----------|
| Arquivo                                                  | Editar Ajuda |                                                      |   |          |
| Executar<br>Variáveis<br>Variáveis<br>Exportar<br>Opções |              | Inicio<br>Inicio<br>Mensagem X<br>Ola mundo!<br>INIC |   |          |

O exemplo do diagrama acima, com apenas os pontos de início e fim e uma mensagem, gera uma tela com o texto "Ola mundo!". O exemplo abaixo, utiliza um processo e uma mensagem.

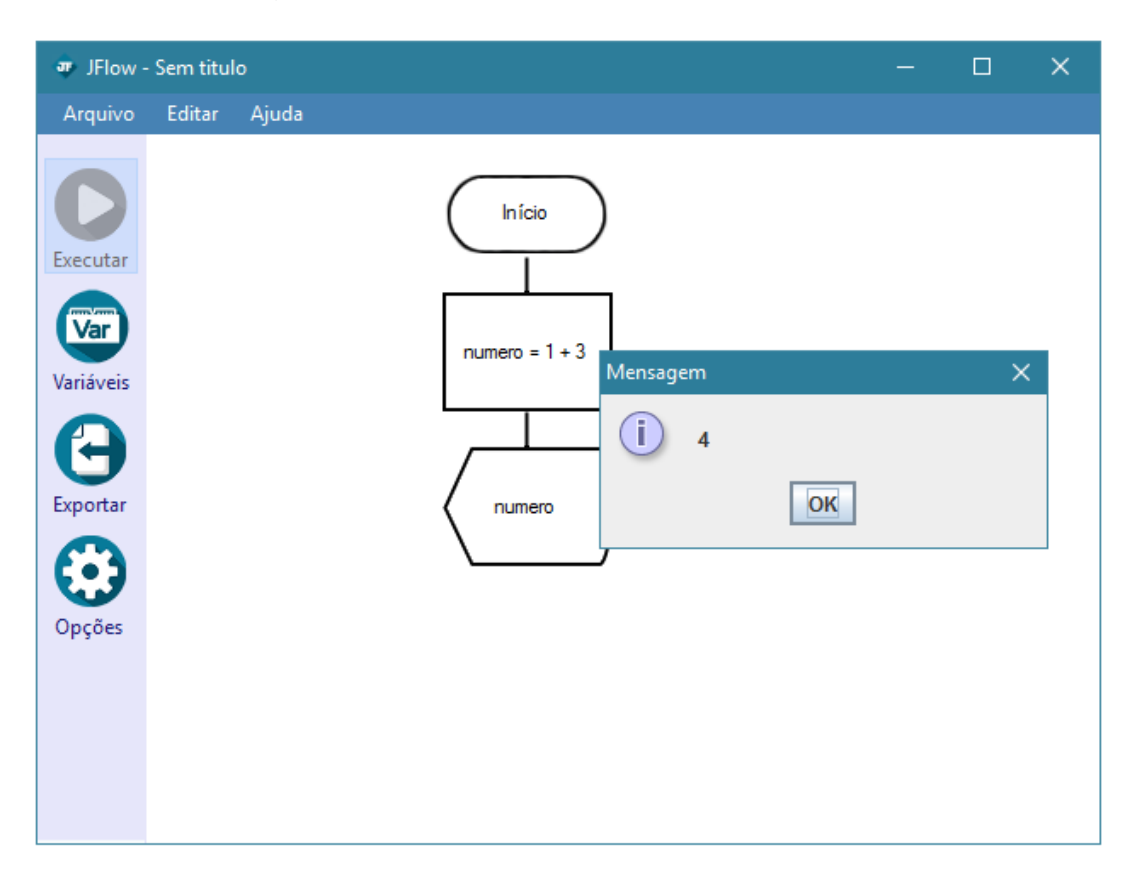

#### 5.13 Site

O site foi desenvolvido para a divulgação do software e para a coleta de dados referente ao JFLOW, para que posteriormente possa ser feita uma análise para possíveis atualizações.

Para realizar o download do software em sua versão mais recente, será necessário cadastrar uma conta de usuário.

#### 5.13.1 Dicionário de dados

O dicionário de dados representa todos os campos com suas respectivas informações de cada tabela usada no banco de dados do site (TB\_PROGRAMA e TB\_USUARIOS).

| CAMPO          | TIPO     | TAMANH | RESTRIÇ | MÁSCA | DEPENDÊNCI |
|----------------|----------|--------|---------|-------|------------|
|                |          | 0      | ÃO      | RA    | А          |
| ID_PROG        | INT (ID) | 11     | PK      | -     | -          |
| NOTA_ATUALIZAC | VARCH    | 140    | NOT     | -     | -          |
| AO_PROG        | AR       |        | NULL    |       |            |
| DESC_VERSAO_P  | VARCH    | 50     | NOT     | -     | -          |
| ROG            | AR       |        | NULL    |       |            |
| URL_DOWNLOAD_  | CHAR     | 20     | NOT     | -     | -          |
| PROG           |          |        | NULL    |       |            |

#### TB\_PROGRAMA

#### **TB\_USUARIOS**

| CAMPO         | TIPO     | TAMANH | RESTRIÇ | MÁSCA | DEPENDÊ |
|---------------|----------|--------|---------|-------|---------|
|               |          | 0      | ÃO      | RA    | NCIA    |
| ID_USUARIO    | INT (ID) | -      | PK      | -     | -       |
| EMAIL_USUARIO | VARCHA   | 50     | NOT     | -     | -       |
|               | R        |        | NULL    |       |         |
| SENHA_USUARIO | CHAR     | 15     | NOT     | -     | -       |
|               |          |        | NULL    |       |         |
| ID_PROG       | INT      | -      | NOT     | -     | TB_PROG |

|  |  |  | NULL |  | RAMA |
|--|--|--|------|--|------|
|--|--|--|------|--|------|

#### 5.13.2 Tabela Normalizada

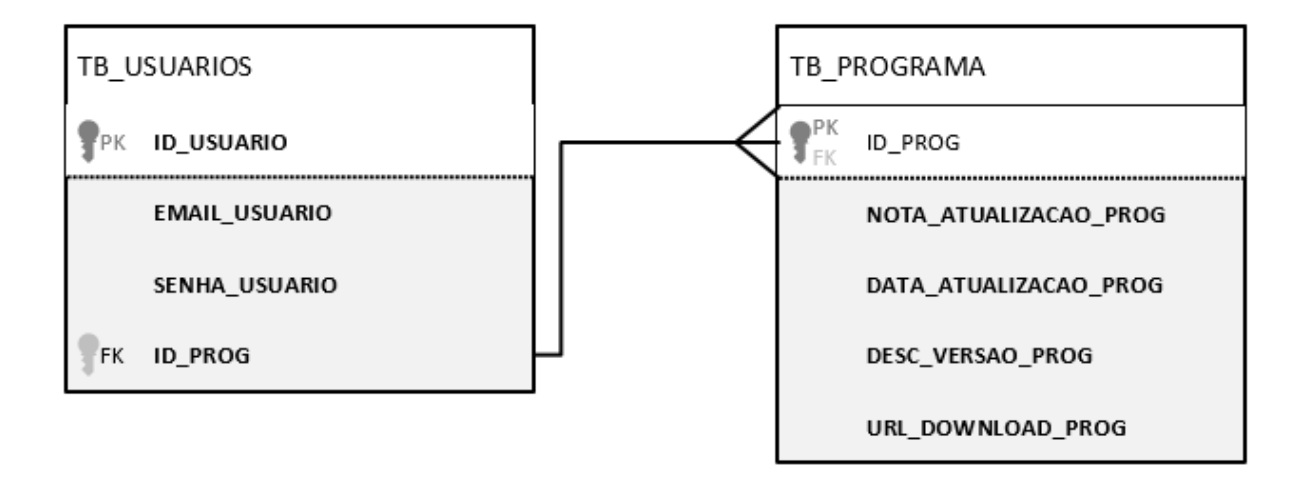

### 5.13.3 Diagrama MER-DER

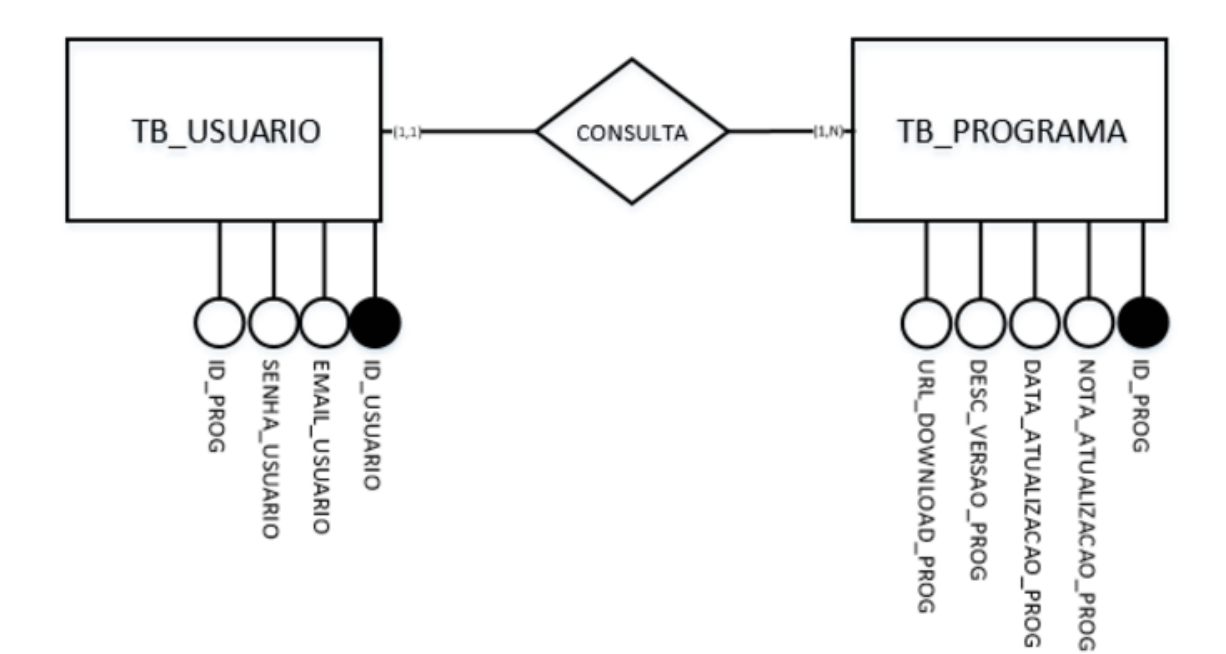

#### 5.13.4 Interface principal (home)

| Desenhe suas ideias.<br>Bisario a criação de diagramas e a execução dos mesmos em algoritm.<br>Balba mais | After late<br>Mar (Mar) |  |
|----------------------------------------------------------------------------------------------------|-------------------------|--|
| CONTATOFLOWCONTATOBROMAL.COM FETEPS 2016 EXCUTE 2016                                                      |                         |  |

A interface principal do site foi projetada para ser simples, agradável e objetiva, contando com uma breve descrição do software, uma ilustração e o botão "Saiba mais", que redireciona o usuário para outra tela, contendo mais informações sobre o projeto, licença e screenshots.

Nessa tela, haverá um painel para cadastro, e após a conclusão do mesmo, o usuário será direcionado para a tela de download, exibida abaixo em sua versão beta:

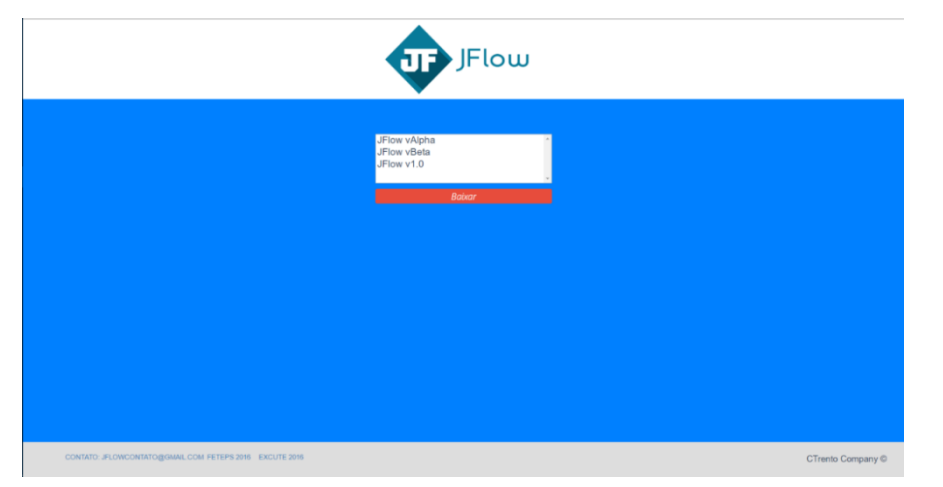

Nessa janela, o usuário poderá escolher a versão que deseja baixar, dentre as opções disponíveis (nota: a lista exibida é apenas demonstrativa, e não representa fielmente as versões que serão disponibilizadas).

#### 5.13.5 Contato

|                                                         | JFlow   |                   |
|---------------------------------------------------------|---------|-------------------|
|                                                         | Assunto |                   |
| CONTATO: JFLOWCONTATO@GMAIL.COM FETEPS 2016 EXCUTE 2016 |         | CTrento Company © |

Na tela de contato, é possível enviar um e-mail para o endereço de contato do JFLOW, jflowcontato@gmail.com, devendo apenas informar o assunto e a mensagem. Esta tela é feita com o objetivo de agilizar a comunicação com os usuários, sendo um meio para a indicação de falhas ou bugs, dúvidas ou recomendações.

### 6 CONCLUSÃO

Sendo um software feito de alunos para alunos, acredita-se que o software possa ser usado como ferramenta didática, feito de acordo com as necessidades vividas por nós ao ingressar no curso, e esperamos que o JFLOW seja de grande valor para aqueles que o utilizarem, e que promova um bom aprendizado.

Após demonstrações práticas em sala de aula, para alunos e professores, obteve-se uma grande aceitação por ambos, onde os alunos expressaram simpatia com o software e sua proposta, e os professores o consideraram uma ferramenta com um bom potencial didático para as disciplinas de Lógica de Programação, com destaque para a praticidade e padronização promovidas pelo software.

Esta simpatia com a ideia e incentivo do desenvolvimento, por nossos professores e colegas, foi fundamental para nos motivar em nosso desenvolvimento.

# 7 REFERÊNCIAS BIBLIOGRÁFICAS

PUGA, Sandra; RISSETTI, Gerson. Lógica de Programação e Estruturas de Dados -Com Aplicações em Java - 2ª Ed. Prentice Hall, 2008.

# 8 WEBGRAFIA

LOATHIAN. How do I give the RichTextBox a flat look? Disponível em:<http://stackoverflow.com/questions/700479/how-do-i-give-the-richtextbox-a-flatlook>. 18 maio 2016

BLAISS, Johann. How to allow user to drag a dynamically created control at the location of his choice. Disponível em:<http://stackoverflow.com/questions/3868941/how-to-allow-user-to-drag-a-dynamically-created-control-at-the-location-of-his-c/3870225>. 08 dezembro 2015

ROCKY MOUTAIN COMPUTER CONSULTING, INC. Use DrawToBitmap to capture an image of a form in Visual Basic 2005. Disponível em:<http://www.vbhelper.com/howto\_2005\_drawtobitmap.html>. 16 maio 2016

STEVE. Saving image to file. Disponível em:<http://stackoverflow.com/questions/12909905/saving-image-to-file>. 16 maio 2016

BORGES, Bruno. Aspas dentro de uma String. Disponível em:<http://javafree.uol.com.br/topic-6724-Aspas-dentro-de-uma-string.html>. 25 maio 2016

NETO, Olavo Oliveira. C# - String possui número ou caracteres. Disponível em:< https://social.msdn.microsoft.com/Forums/pt-BR/9bd51ae5-8622-4010-af1ba547000cd7c1/c-string-possui-nmero-ou-caracteres?forum=vscsharppt>. 25 maio 2016 Run Command Prompt Commands. Disponível em:<http://stackoverflow.com/questions/1469764/run-command-prompt-commands>. 13 março 2016

SILVA, Maurício Maujor Samy. CSS Links. Disponível em:<http://www.maujor.com/tutorial/csslinks.php>. 25 maio 2016

Introdução à programação/Pseudo-código. Disponível em:<https://pt.wikibooks.org/wiki/Introdu%C3%A7%C3%A3o\_%C3%A0\_programa% C3%A7%C3%A3o/Pseudo-c%C3%B3digo>. 02 junho 2016

ORACLE. Primitive Data Types. Disponível em:<https://docs.oracle.com/javase/tutorial/java/nutsandbolts/datatypes.html>. 28 maio 2016

QUARK8. Executar comandos do Prompt do Windows e guardar a saída num arquivo de texto. Disponível em:<http://pt.stackoverflow.com/questions/67992/executar-comandos-do-prompt-dowindows-e-guardar-a-sa%C3%ADda-num-arquivo-de-texto>. 29 maio 2016

JC234. Como separar string por linhas e acessar cada linha como um índice de uma lista?. Disponível em:<http://respostas.guj.com.br/1561-como-separar-string-por-linhas-e-acessar-cada-linha-como-um-indice-de-uma-lista>. 28 maio 2016

RYBAK, Nikita. Align textbox and text/labels in html?. Disponível em:<http://stackoverflow.com/questions/3732285/align-textbox-and-text-labels-inhtml>. 28 maio 2016

BITTENCOURT, Halisson. Exibir mensagem web form utilizando C#. Disponível em:<https://social.msdn.microsoft.com/Forums/pt-BR/c8952e62-3dee-4ad9-bc10e2141acf98ac/exibir-mensagem-web-form-utilizando-c?forum=aspnetpt>. 6 junho 2016 MONTEIRO, Gregory. Exibindo mensagens e redirecionando a página com Javascript. Disponível em:<http://www.devmedia.com.br/exibindo-mensagens-eredirecionando-a-pagina-com-javascript/25317>. 6 junho 2016

### 9 CONCLUSÃO

Sendo um software feito de alunos para alunos, conclui-se que o software possa ser usado como ferramenta didática, feito de acordo com as necessidades vividas pelos mesmos ao ingressar no curso.

A aprovação de professores e alunos, foi fundamental para motivar seu desenvolvimento. Já em estado de finalização, o software conseguiu alcançar seus objetivos iniciais de desenvolvimento, ao criar e executar com sucesso algoritmos em fluxograma, além da exportação e conversão.

Após demonstrações práticas em sala de aula, para alunos e professores, obteve-se uma grande aceitação por ambos, onde os alunos expressaram simpatia com o software, sua proposta e seu funcionamento, e professores docentes de disciplinas que compreendem programação, o consideraram uma ferramenta com um bom potencial didático para estas disciplinas, destacando para a agilidade e padronização, promovidas pelo software.

Espera-se por fim que o software promova melhora no aprendizado de lógica de programação, cumprindo com seu objetivo de facilitar a abstração no desenvolvimento de algoritmos e o aprendizado de lógica de programação, componentes que essencialmente formam um programador.